# Motion Studio 教程 2 我的第一支程式 - XY 平台點對點運動

# 說明

本程序實現 2 軸點對點運動, 你可以由此程序發現 BASIC 實現軸的順序動作是如何的方便. 废话不多说, 开始进入 正题!

此專案使用了 Motion Studio 内建的 4 軸虛擬控制器, 並對虛擬控制器的 0 軸與 1 軸進行操作. 程序運行後會先 移動到 P1 點, 延遲 2 秒後, 再移動到 P2 點.

P1(10000, 5000), P2(20000, 10000)

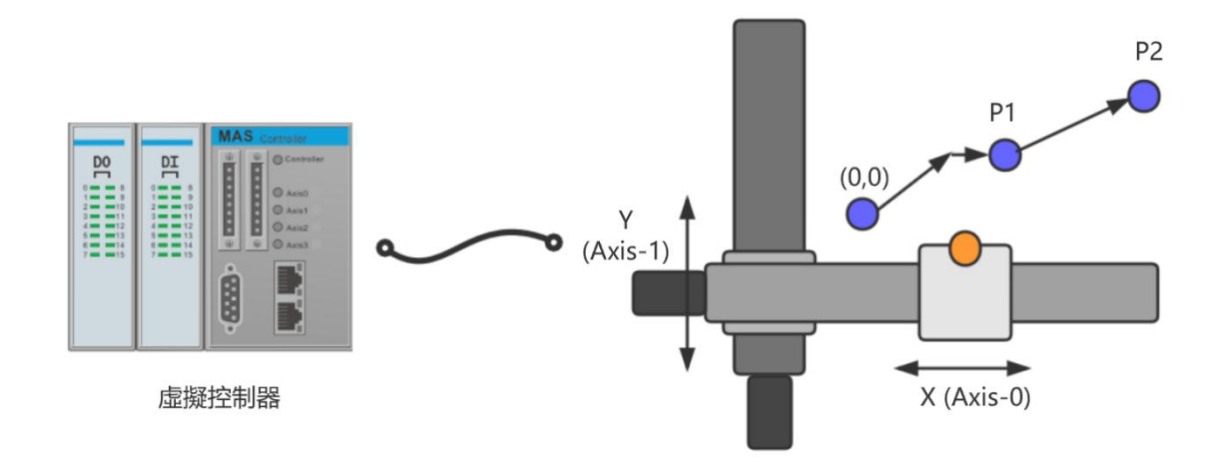

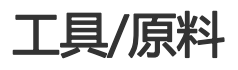

- Motion Studio v1.9.5.1
- Motion Runtime v1.9.5.1

主步驟

- 步骤1- 与控制器建立连接
- 步骤 2 創建新的项目
- 步骤 3 設置 Axis 與 I/O 硬件參數
- 步骤 4 編寫代碼與運行程序

#### 步骤1- 与虛擬控制器建立连接

(1). 初次打开 Studio 后, Motion Studio 与控制器两者尚未建立连接, 需要先与控制器建立连接。请选择工具列

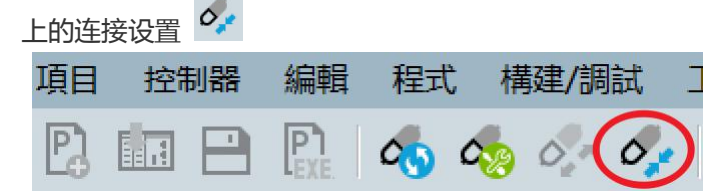

(2). 因為我們計劃使用虛擬控制器,所以请选择模拟器,並選擇 MAS-324X Simulator (4 轴虚拟控制器)

| 連接配置  | ×                                           |  |  |  |  |  |  |  |
|-------|---------------------------------------------|--|--|--|--|--|--|--|
| 介面    | 連接參數                                        |  |  |  |  |  |  |  |
|       | MAS-324X Simulator                          |  |  |  |  |  |  |  |
|       | O MAS-328X Simulator                        |  |  |  |  |  |  |  |
| ④ 横郷嬰 | <ul> <li>MAS Simulator (32 Axes)</li> </ul> |  |  |  |  |  |  |  |
|       | O MAS-324XS Simulator                       |  |  |  |  |  |  |  |
|       |                                             |  |  |  |  |  |  |  |
|       |                                             |  |  |  |  |  |  |  |
|       | 應用 取消                                       |  |  |  |  |  |  |  |
|       |                                             |  |  |  |  |  |  |  |

#### < 注意 >

当您是连接实体控制器时,请选择以太网,并输入控制器的 IP 地址和 IP 端口,点击 < 应用 >,与控制器建 立连接。當 Motion Studio 和 Motion Runtime 是同一台电脑, IP 地址请数入 127.0.0.1, IP 端口请输入 6000

### 步骤 2 - 创建新的专案

與控制器連接好後, 就可以在此控制器的基礎上建立新的專案

| <b>(1)</b> . | 点击工具 | 列上的新建 |    | 73 , 创建 | 建新的专筹 | TVV |
|--------------|------|-------|----|---------|-------|-----|
|              | 項目   | 控制器   | 編輯 | 程式      | 構建/調  | 試   |
|              |      |       |    | 000     | 5 🥠   | 0,  |

(2). 选择专案类型为 (Empty), 并输入工程要保存的(路径)与(名称), 点击 (确定) 后将创建一个新的工程。

| 新建工程 |                                                                                               | ×    |
|------|-----------------------------------------------------------------------------------------------|------|
| 类型:  | Empty           BASIC Template           一个新的工程,包含一个空的程序文件(可选),一个空的头文件,<br>空的公田程序文件和相关硬件即罢文件。 | ↑    |
| 名称:  | MSProject0                                                                                    |      |
| 路径:  | C:\Advantech\Motion Studio Projects                                                           | 浏览   |
|      | 确定                                                                                            | 定 取消 |

(3).项目建立后, 会紧接着跳出[新建程序]视窗, 请输入您的程序名称, 下面我们输入"Test01", 点击(确定)后将 创建一个名称为 Test01.bas 程序。

| 新建程序 |          |    | ×  |
|------|----------|----|----|
| 类型:  | Auto-Rur | 1  |    |
| 名称:  | Task0    |    |    |
|      |          | 确定 | 取消 |

(4). 项目建立後, 可以看到如下的畫面

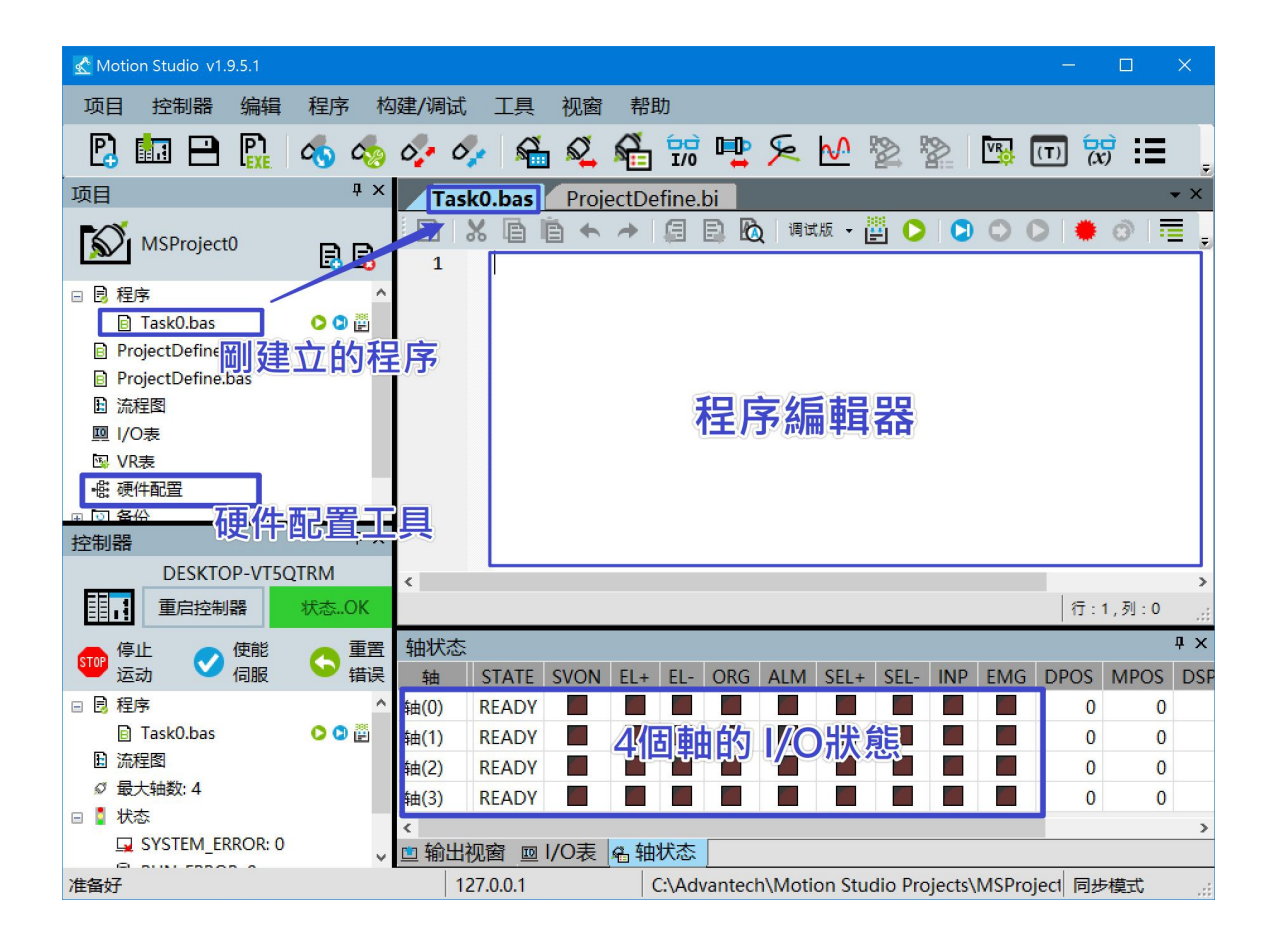

< 注意 >

#### 1. 名称只能是字母/数位/底线

2. 创建专案会同时创建一个与专案名相同的资料夹,请勿在 Studio 外私自更改档(资料夹)的名称/内容!因為资料夹名称要与专案工程名称一致,否则 Controller 将不识别。

# 步骤 3 - 設置 Axis 與 I/O 硬件參數

在開始編寫程序前, 您可能需要配合實際的機構設置硬件參數, 例如 軸的 ORG, LMT+/-傳感器的有效位準, 停止模式, 位移單位.. 等等,

| 项目                | ά×    | - 體硬件配置            |      |                |      |        | -  |      | ×   |
|-------------------|-------|--------------------|------|----------------|------|--------|----|------|-----|
| MSProject0        |       | 系统可用硬件:            | 运动   | 输入输出           |      |        |    |      |     |
|                   | 5 5 S | ⊟- Ø My System     |      | 设备名称           | 板卡ID | 轴起始序号  | 轴数 | 气油缸数 | ۲ I |
| 🗆 📴 程序            |       | MAS-324X Simulator | MAS- | 324X Simulator | 0    | 0      | 4  |      | 0   |
| Task0.bas         | O 🖸 👸 |                    |      |                |      |        |    |      |     |
| ProjectDefine.bi  |       |                    |      |                |      |        |    |      |     |
| ProjectDefine.bas |       | し 一 石戸 作           | 3时   | 署工旦            |      |        |    |      |     |
| ■ 流程图             |       | ·~ ·               | <    | <b>B4</b>      |      |        |    |      | >   |
|                   |       |                    |      |                |      |        | _  |      |     |
| 図 VR表             |       |                    |      |                |      |        |    | 配票   | 11  |
| 心 硬件配置 —          |       |                    |      |                |      |        |    | HUEL |     |
| ⊕ 🖸 备份            |       | < >                |      |                |      |        |    |      |     |
|                   |       |                    |      |                |      |        |    |      | .   |
|                   |       | 导入 另存为             |      |                |      | R<br>R | 諚  | 取消   |     |
|                   |       |                    |      |                |      |        |    |      |     |

如需要修改硬件參數, 點擊[配置]按鈕, 會出現下面視窗, 修改您需要修改參數的即可. 修改完成後 IDE 會自動生成 配置檔, 並下載到 Motion Runtime.

這裡由於我們使用的是虛擬控制器,因此使用虛擬控制器的參數的預設值就可以.

|   |                 |                                                                                                    | ×                                                                                                    |  |  |  |  |
|---|-----------------|----------------------------------------------------------------------------------------------------|----------------------------------------------------------------------------------------------------|--|--|--|--|
| ^ | Home            |                                                                                                    |                                                                                                    |  |  |  |  |
|   | Name            | Configuration Value                                                                                                    |                                                                                                    |  |  |  |  |
|   | HOME_CROSS      | 100                                                                                                    |                                                                                                    |  |  |  |  |
|   | ORG_LOGIC       | ORG_ACT_LOW                                                                                                    | <                                                                                                    |  |  |  |  |
|   | ORG_MODE        | ORG_ACT_LOW                                                                                                    |                                                                                                    |  |  |  |  |
|   | EZ_LOGIC        | ORG_ACT_HIGH                                                                                                    |                                                                                                    |  |  |  |  |
|   | HOME_RESET      | HOME_RESET_EN                                                                                                    |                                                                                                    |  |  |  |  |
|   | HOME_OFFSETDIST | 0                                                                                                    |                                                                                                    |  |  |  |  |
|   | HOME_OFFSETVEL  | 8000                                                                                                    |                                                                                                    |  |  |  |  |
|   | HOME_MODE       | MODE1_Abs                                                                                                    |                                                                                                    |  |  |  |  |
|   | 辺里OBC信息的方が      |                                                                                                    |                                                                                                    |  |  |  |  |
|   |                 | 2相电干。                                                                                                    |                                                                                                    |  |  |  |  |
|   |                 |                                                                                                    |                                                                                                    |  |  |  |  |
|   |                 |                                                                                                    |                                                                                                    |  |  |  |  |
|   |                 |                                                                                                    |                                                                                                    |  |  |  |  |
|   |                 |                                                                                                    |                                                                                                    |  |  |  |  |
| ~ |                 |                                                                                                    | 4                                                                                                    |  |  |  |  |
|   |                 | 确定 取消                                                                                                    |                                                                                                    |  |  |  |  |
|   |                 | 700L - 1011 J                                                                                                    |                                                                                                    |  |  |  |  |
|   | ~               | ▲ Name<br>HOME_CROSS<br>ORG_LOGIC<br>ORG_MODE<br>EZ_LOGIC<br>HOME_RESET<br>HOME_OFFSETDIST<br>HOME_OFFSETVEL<br>HOME_MODE<br>设置ORG信号的有效: | ▲ Home          Name       Configuration Value         HOME_CROSS       100         ORG_LOGIC       ORG_ACT_LOW         ORG_MODE       ORG_ACT_HIGH         HOME_RESET       HOME_RESET_EN         HOME_OFFSETDIST       0         HOME_MODE       MODE1_Abs         设置ORG信号的有效逻辑电平。       W消 |  |  |  |  |

### 步骤 4 - 編寫代碼與運行程序

(1). 在編輯視窗内輸入下面 5 行代碼, (綠色字體為注釋)

| BASE 0, 1        | '選擇軸 0,1 參與運動                   |
|------------------|---------------------------------|
| MOVE 10000, 5000 | '對軸 0,1 下 MOVE 移動命令,相對移動到 P1 點  |
| WAIT DONE        | '等待軸 0,1 運動停止                   |
| SLEEP 2000       | '延遲 2 秒, 並等待延遲時間到               |
| LINE 10000, 5000 | '對軸 0,1 下 LINE 移動命令, 相對移動到 P2 點 |
| WAIT DONE        | '等待軸 0,1 運動停止                   |

程序重點:利用了 WAIT DONE 指令,等待前一動作完成後,再執行下一動作,讓動作可以順序執行. 輸入完成後,點擊[編譯]按鈕,編譯結果可以在輸出視窗中檢視.如編譯成功則可再點擊[調適運行]按鈕,運行編譯好 的程序.

(Note: 也可以在游標所在行點擊 [設置斷點], 再運行即可運行到指定的斷點)

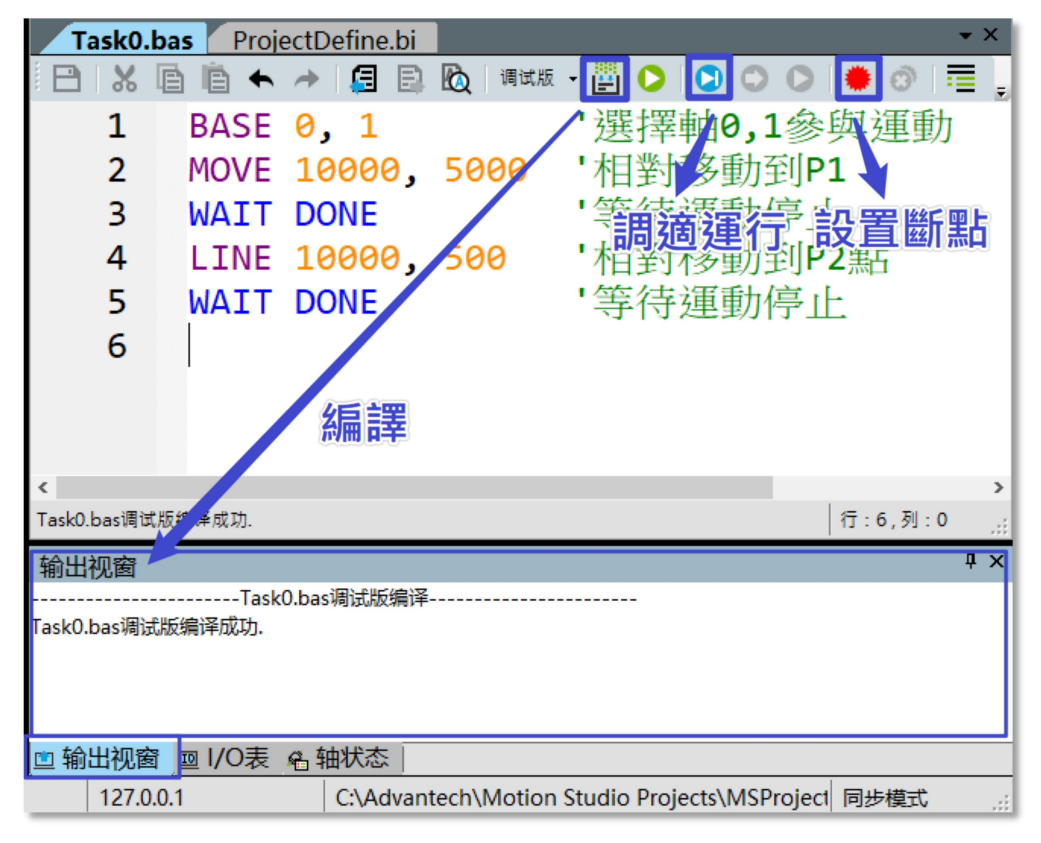

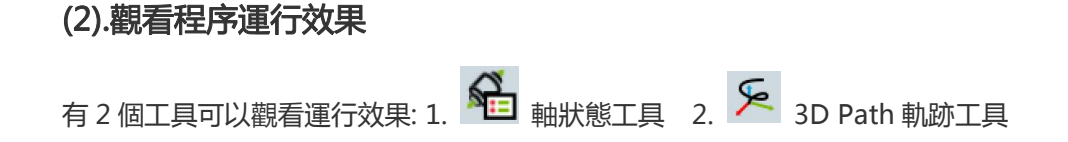

| u -          | 上共                                                                                                    | 恍图    | 帝国                  | U,         |          |             |            |       |                 |     |     |   |
|--------------|----------------------------------------------------------------------------------------------------|-------|---------------------|------------|----------|-------------|------------|-------|-----------------|-----|-----|---|
| <b>%</b> _   | s in the second second | S.    | Â                   |            | <b>₽</b> | <u>ام</u> ک |            |       | VR              | (T) | (x) | ≣ |
| <b>sk0</b> . | bas                                                                                                    | Proje | e <mark>ltDe</mark> | fine.b     | i        |             |            |       |                 |     |     |   |
| Ж            | ēi                                                                                                    | 1     | 4                   | <b>a</b> E | 1 🙇      | 调试,두        | - 💾        | 0   0 |                 |     | 🏶 ć | € |
| 1            | ad P/                                                                                                    | NSE.  | 4                   | 1          | 5        |             | ' 濯        | 擺射    | <mark>-1</mark> | 會與  | 與運  | 줼 |
| 2            | 判                                                                                                    | 人是    | ÷-                  | 影0,        | 50       | R P         | atri<br>竹日 | 别的    | 動               | 昴1  |     |   |
| R            | 141/                                                                                                    | ١тт   | וסם                 |            |          |             | 「笙         | 结准    | 重抗              | 宣正  |     |   |

從軸狀態工具中, 可以看到 DPOS(理論位置) 與 MPOS(實際位置)發生變化

| · 轴状态 · · · · · · · · · · · · · · · · · · · |       |      |     |      |      |                  |      |      |     |     |        |        |        |     |
|---------------------------------------------|-------|------|-----|------|------|------------------|------|------|-----|-----|--------|--------|--------|-----|
| 轴                                           | STATE | SVON | EL+ | EL-  | ORG  | ALM              | SEL+ | SEL- | INP | EMG | DPOS   | MPOS   | DSPEED | RUN |
| 轴(0)                                        | READY |      | Æ   |      | × AL | <del>1</del> 3/1 |      |      |     |     | 20,000 | 20,000 | 0      |     |
| 轴(1)                                        | READY |      |     | 1,55 |      | تخال             | 5    |      |     |     | 5,500  | 5,500  | 0      |     |
| 轴(2)                                        | READY |      |     |      |      |                  |      |      |     |     | 0      | 0      | 0      |     |
| 轴(3)                                        | READY |      |     |      |      |                  |      |      |     |     | 0      | 0      | 0      |     |
|                                             |       |      |     |      |      |                  |      |      |     |     |        |        |        |     |
| <                                           |       |      |     |      |      |                  |      |      |     |     |        |        |        |     |
| □ 输出社                                       | 光街 回  | 1/0表 | 名钿  | 大念   |      |                  |      |      |     |     |        |        |        |     |

开启(3D Path)工具可看到 Axis 0, Axis1 移动的結果。

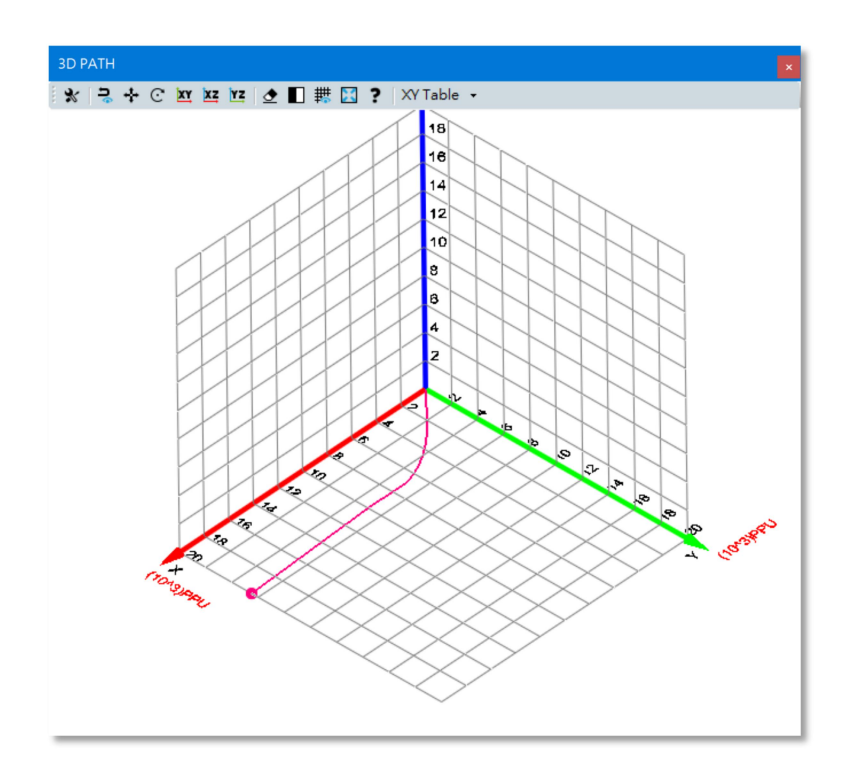

< 提示:如何快速查詢指令定義 >

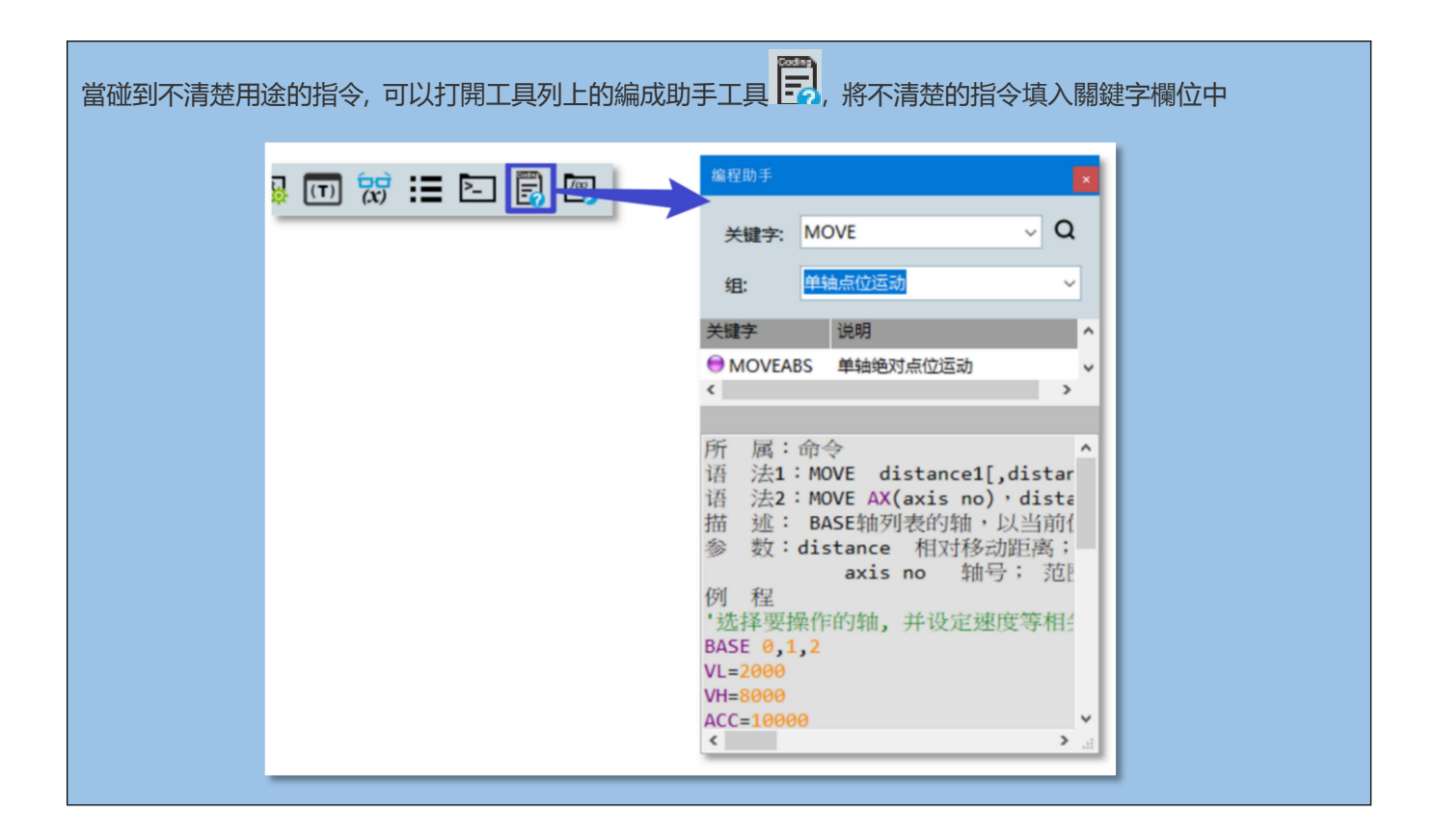

更多資訊可到 Motion Studio 官網: http://mas.advantech.com.cn